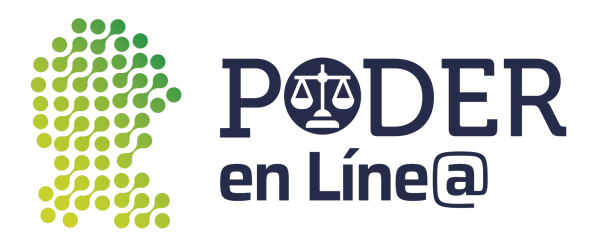

# Manual de usuario Descarga App Token Google Play

La App Token de Plataforma Poder en Línea Web es una aplicación para realizar la autenticación de dos factores que permite generar tokens digitales para cada envío, garantizando la seguridad y la confidencialidad de la información para presentar escritos a través del Buzon Electrónico de la plataforma.

Para presentar demandas o promociones en la Plataforma Poder en Línea Web, descarga la App Token y sigue los pasos de este manual que explica detalladamente el proceso de descarga e instalación de la App en tu dispositivo móvil, así como los pasos para su configuración y uso.

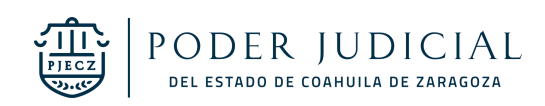

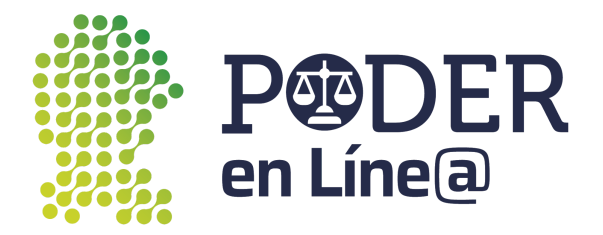

#### 1. Descarga App Token

En tu dispositivo, abre Google Play Store 🕨

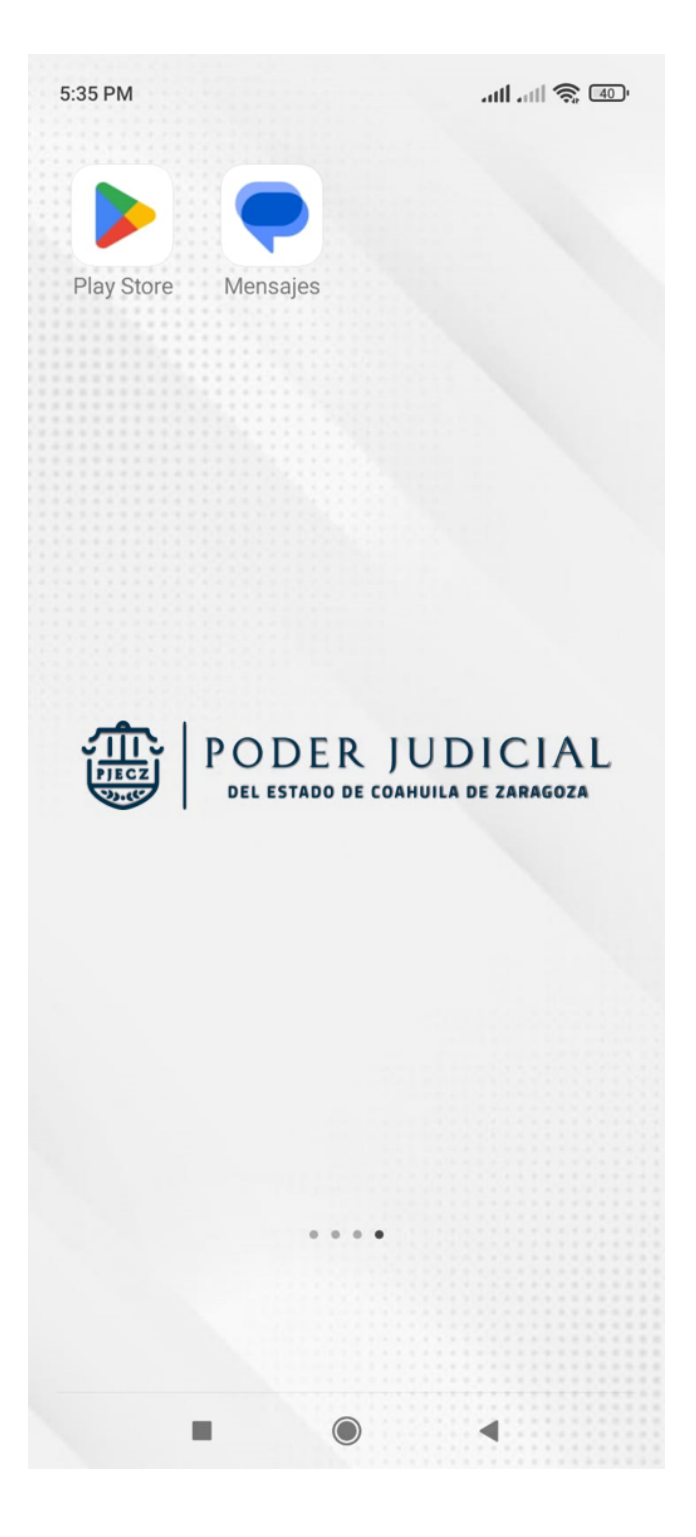

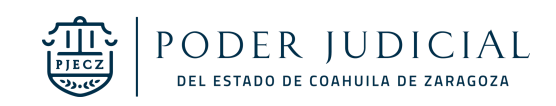

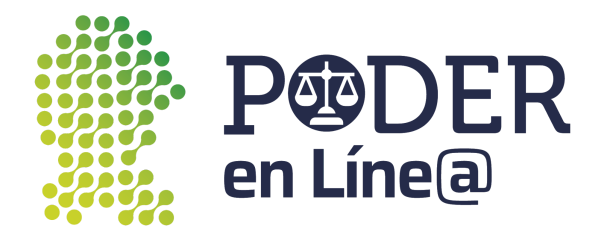

Busca "App Token Poder Judicial", selecciona la App Token.

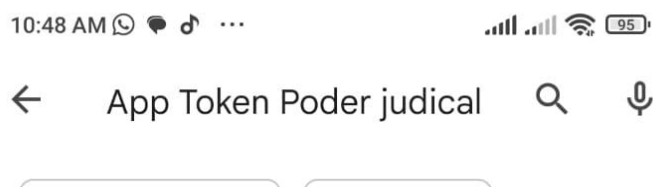

Calificación - Novedad

Resultados de App Token Poder *judicial* Buscar, en cambio, App Token Poder judical

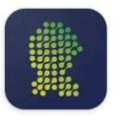

App Token Poder Judicial del Esta... • Herramientas ▷ Instalado

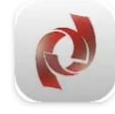

#### PJEdomex

Poder Judicial del Est... • Comunicación 3.8★ 28 MB ⊡ Más de 10 K

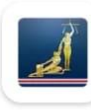

#### Poder Judicial Poder Judicial de Cost... • Productividad 20 MB I Más de 100 K

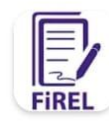

#### FIREL CJF • Productividad 2.1★ 86 MB ☑ Más de 100 K

#### Anuncios · Sugerencias para ti

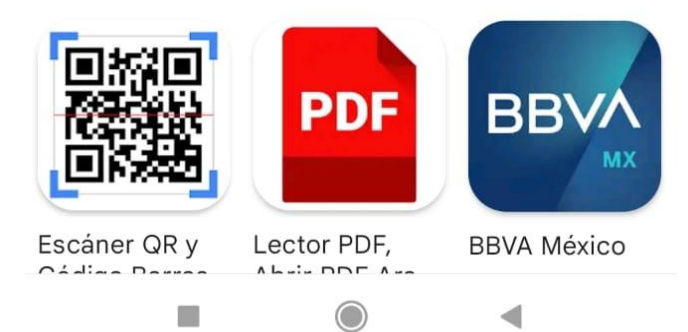

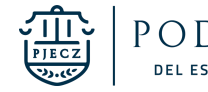

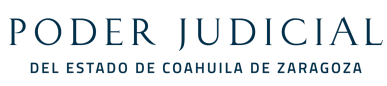

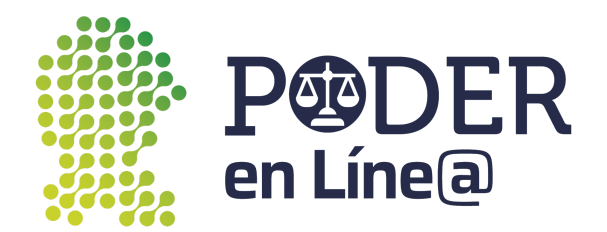

Toca el botón de instalar.

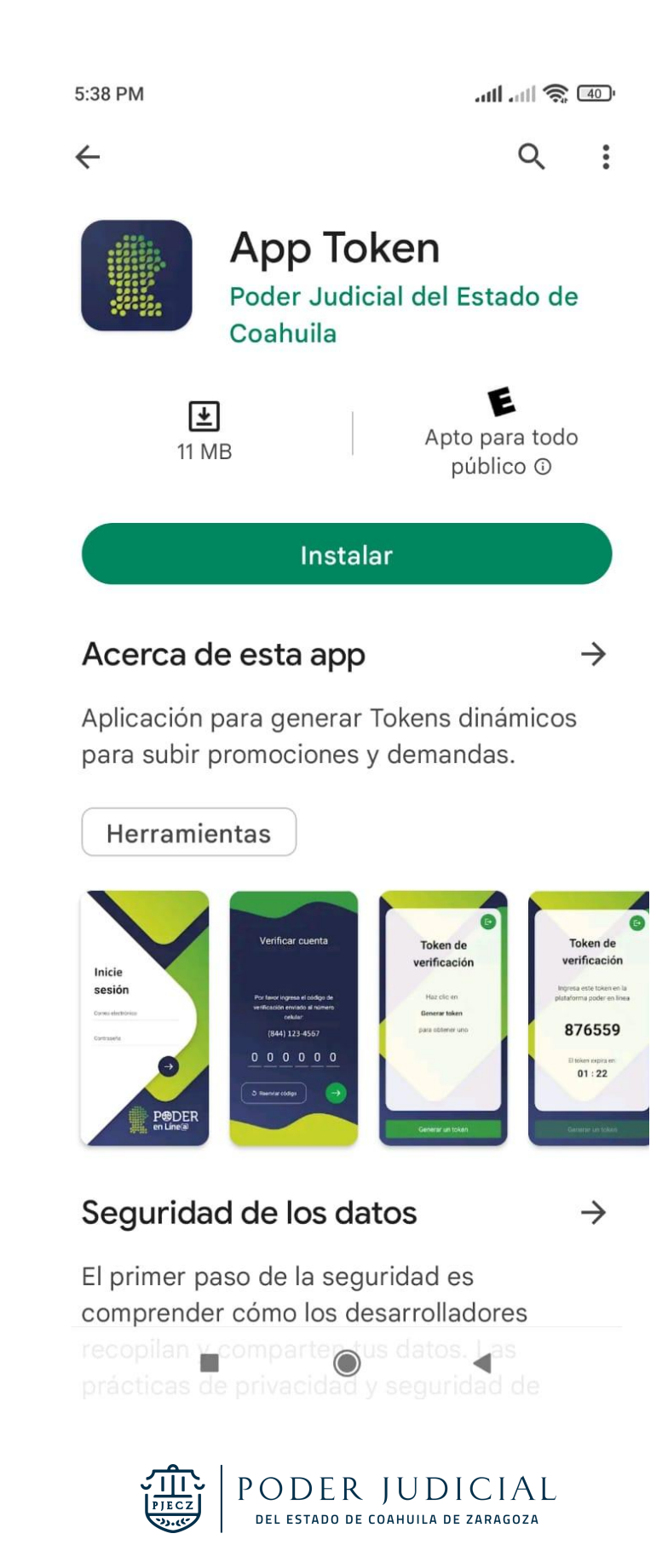

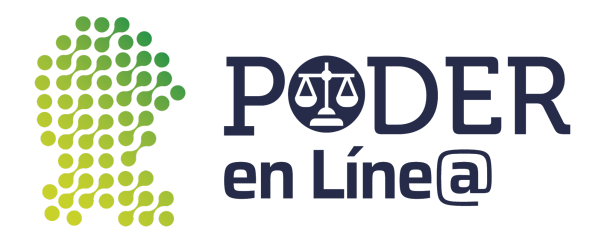

Iniciará la instalación.

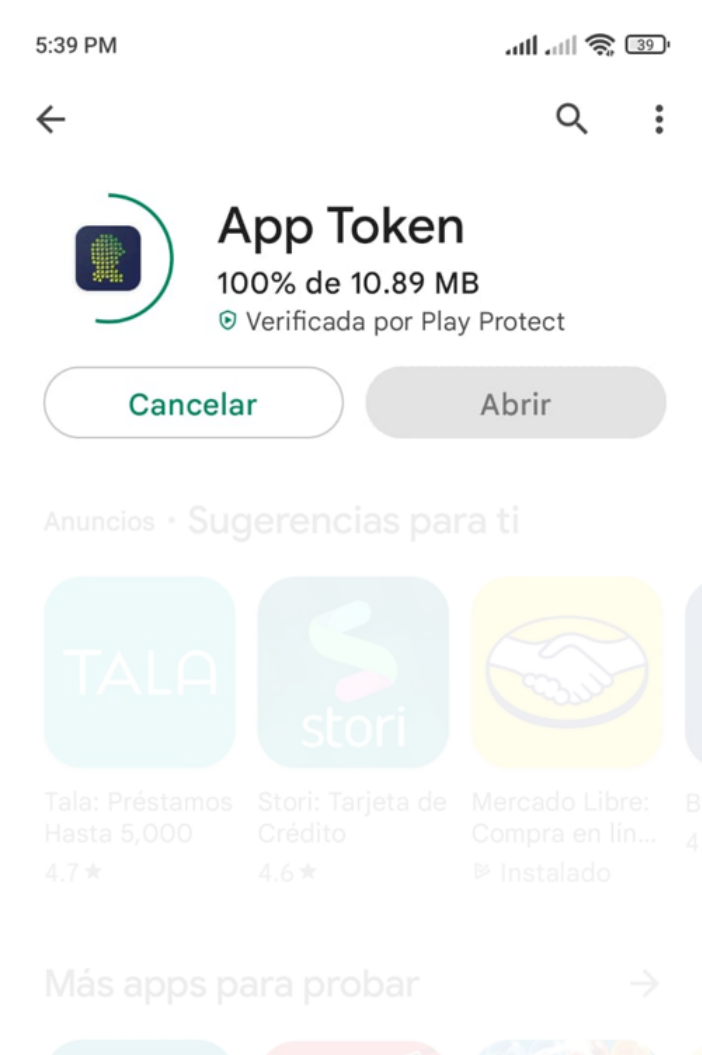

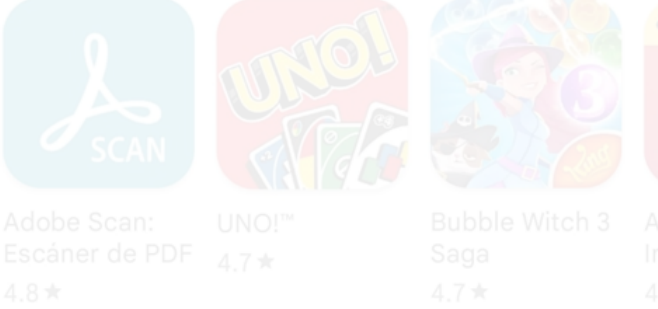

Acerca de esta app

 $\rightarrow$ 

Aplicación para genero Tokens digámicos para subir promociones y demandas.

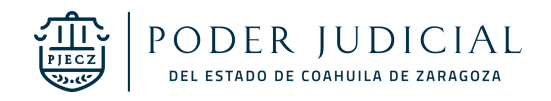

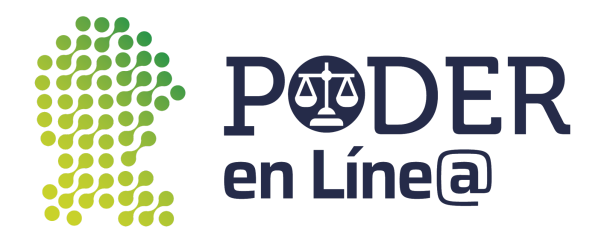

Una vez aprobada la prueba de seguridad toca el botón Abrir.

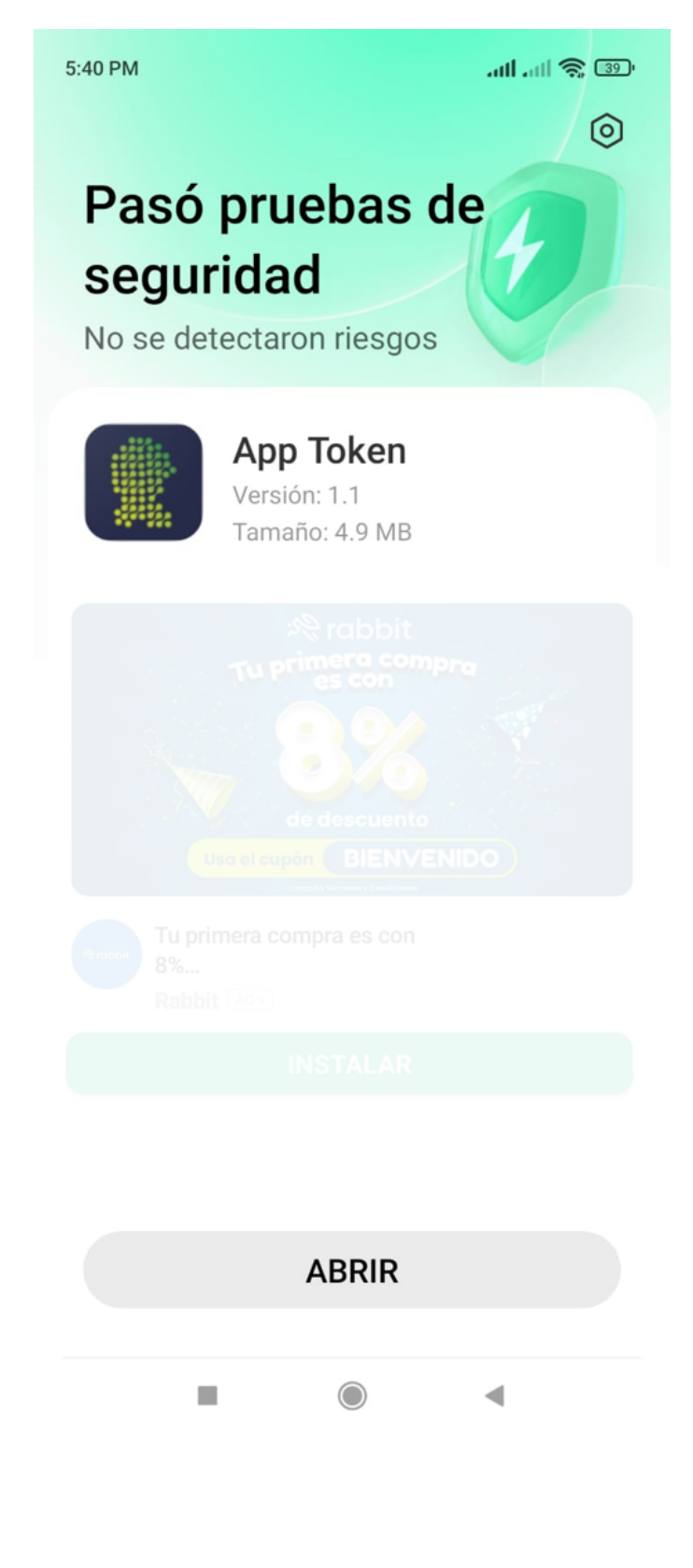

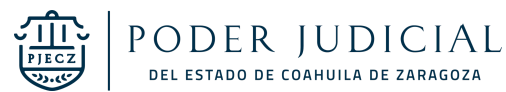

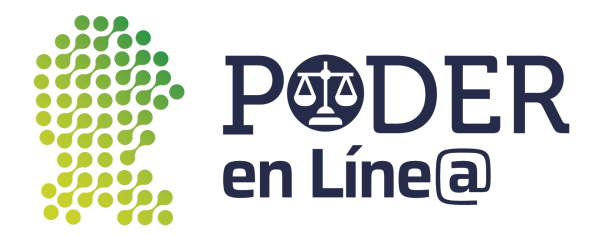

## 2. Inicio de sesión

Ingresa tu correo electrónico o número de celular con el cual te registraste en Plataforma Poder en Línea Web.

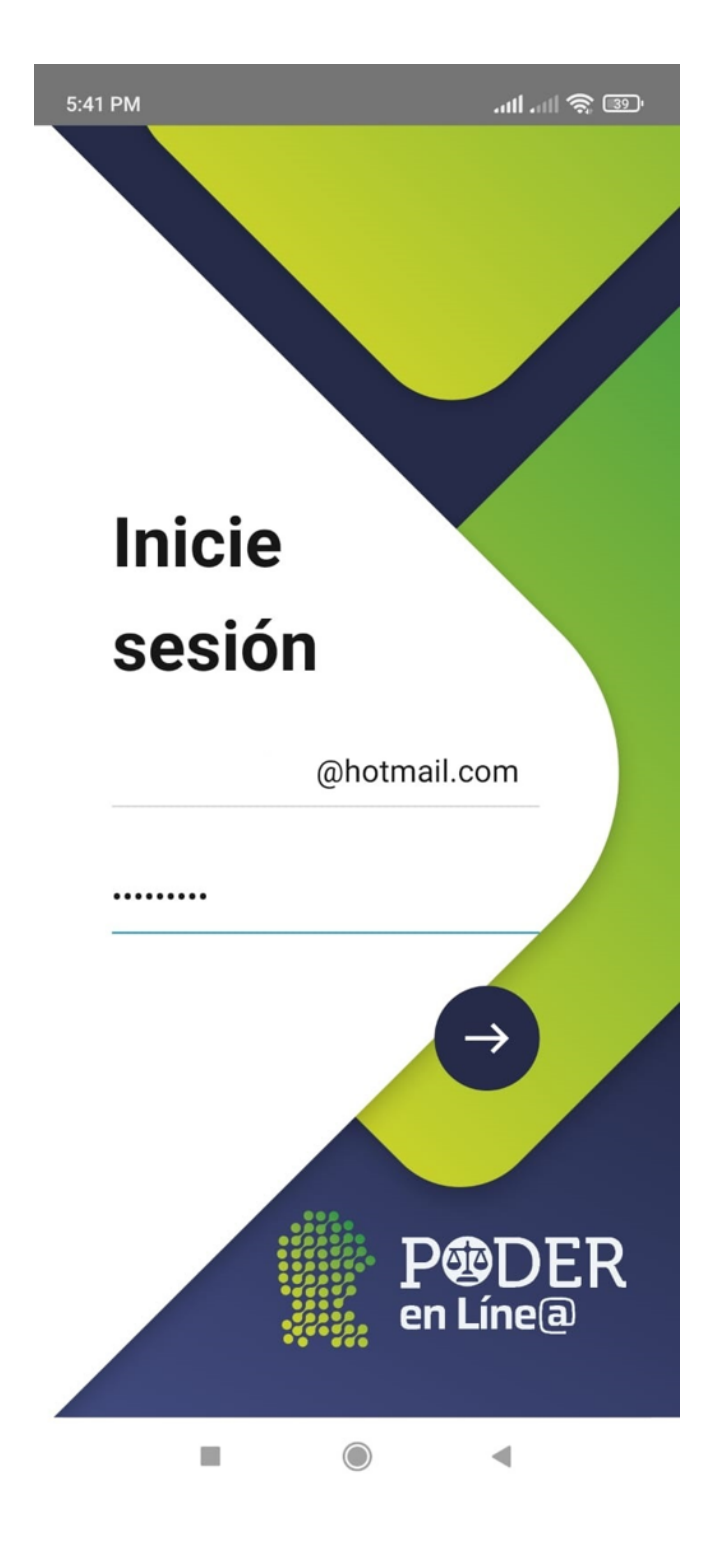

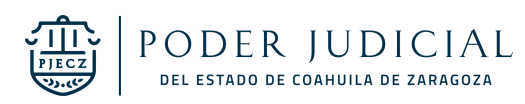

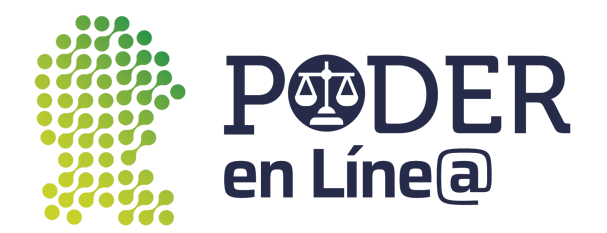

## 3. Validación

Se enviará un mensaje de texto con un código de verificación de seis dígitos para validar tu número de teléfono celular registrado.

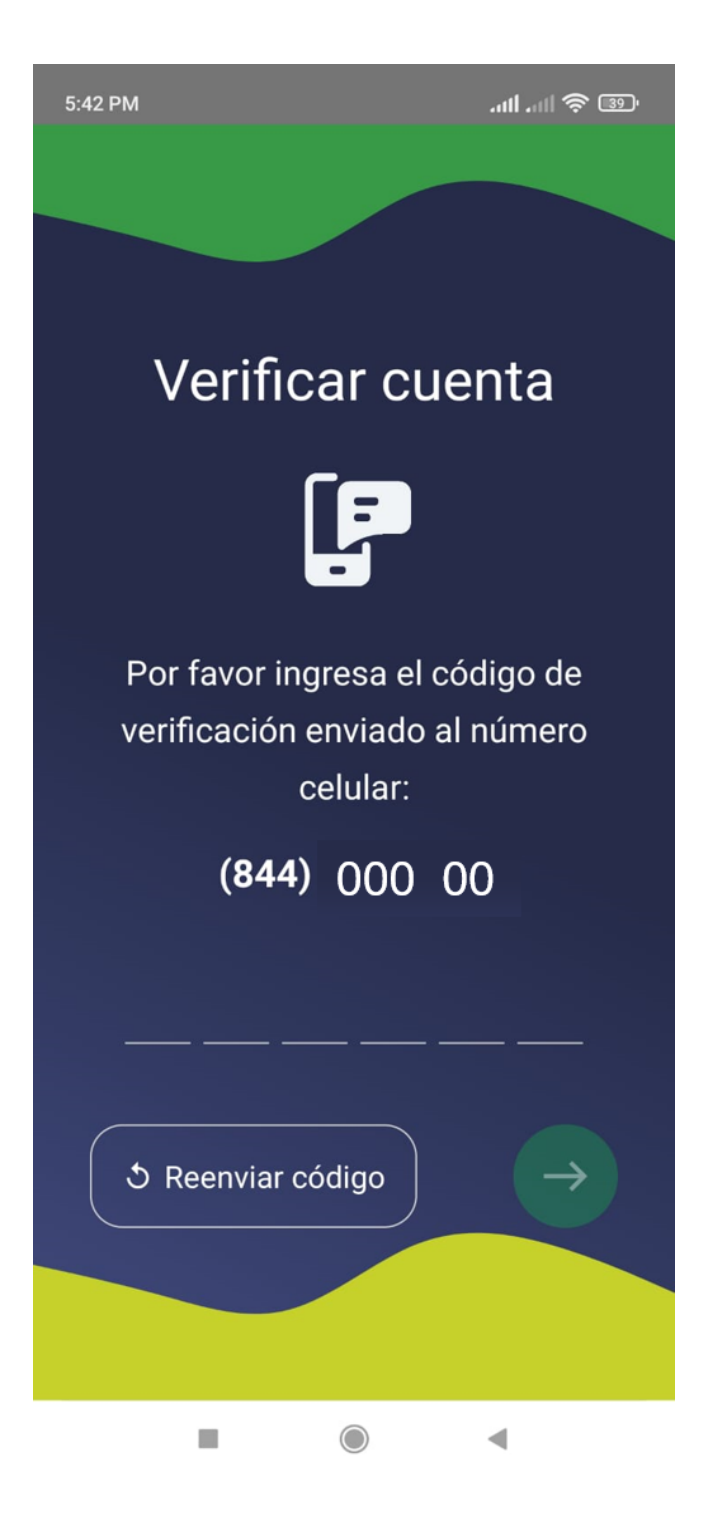

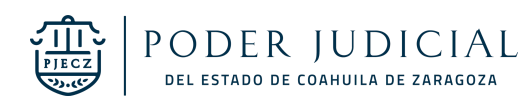

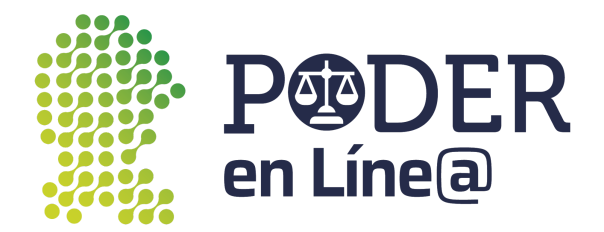

#### Accede a tus SMS para ver el código enviado.

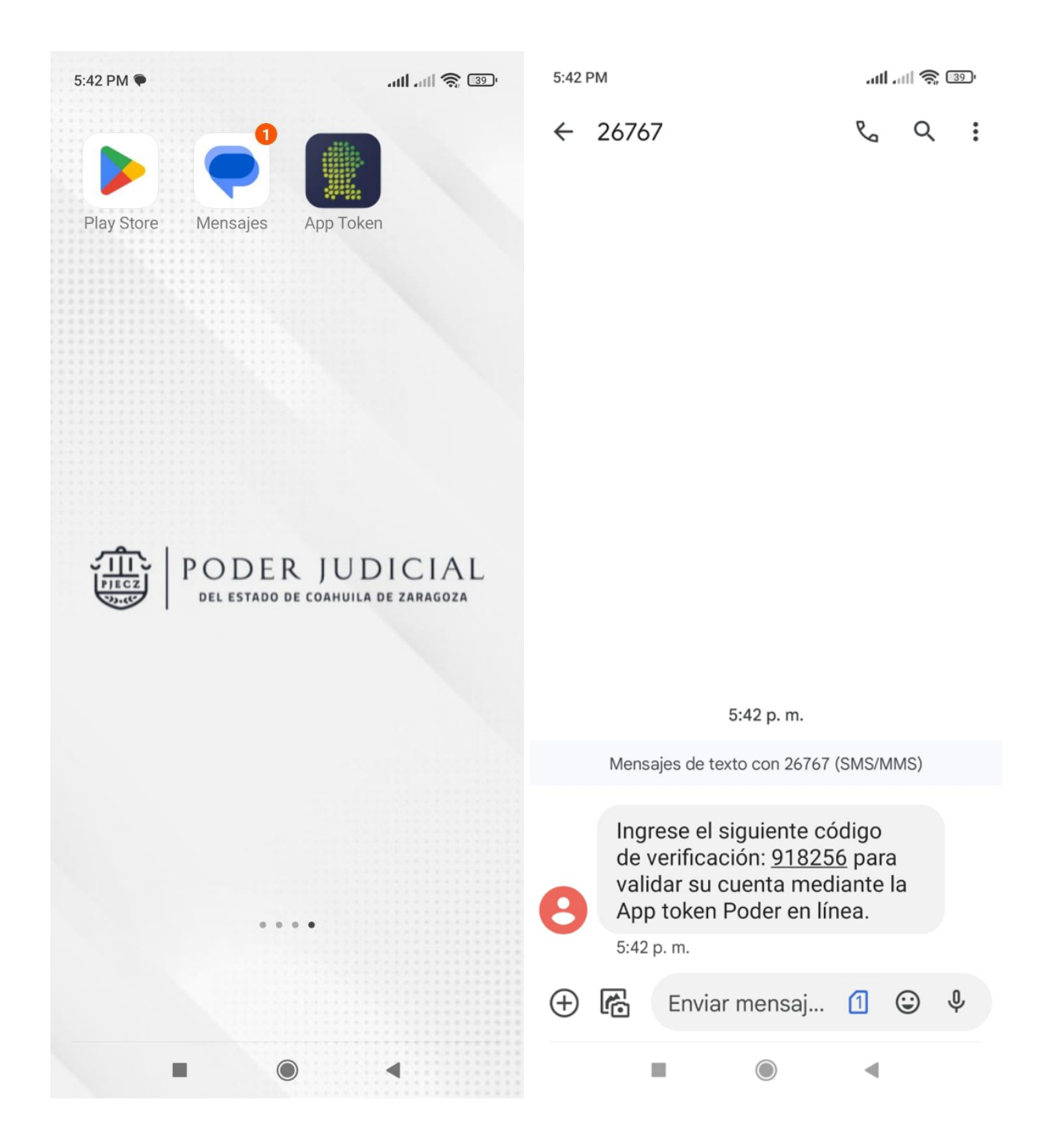

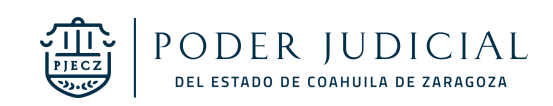

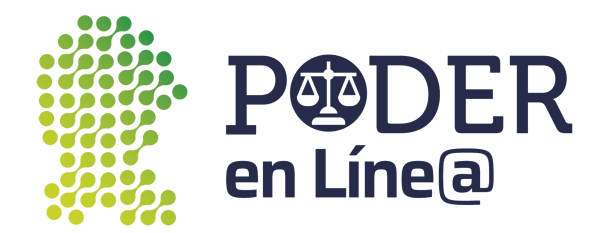

## Autorización

Una vez validado el número celular, debes ingresar el NIP de seis dígitos en la App.

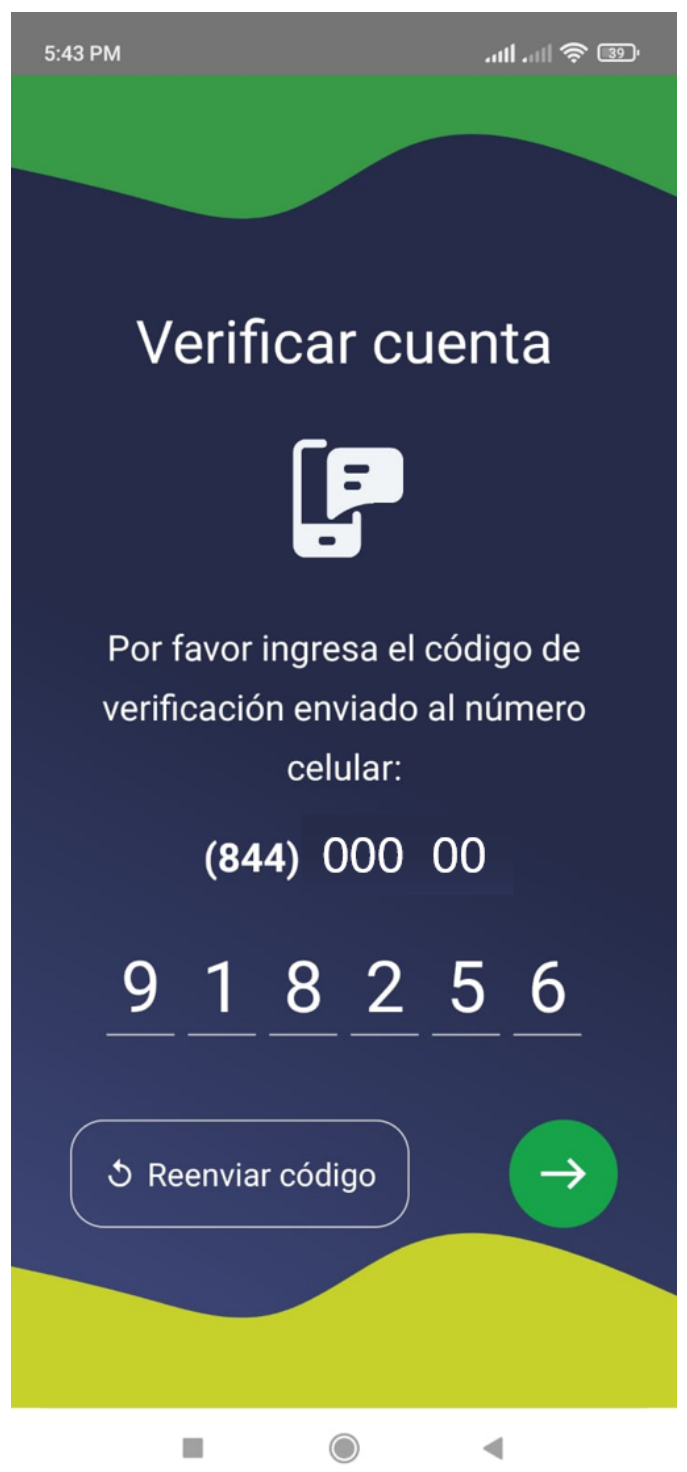

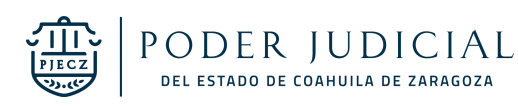

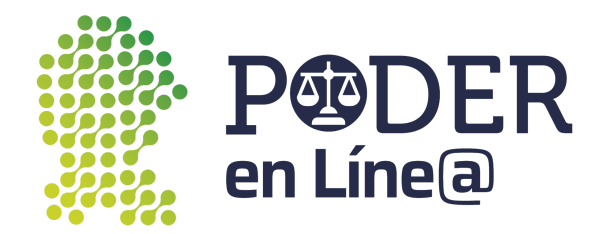

### **Genera Tokens**

Para generar un nuevo token toca el botón Generar Token

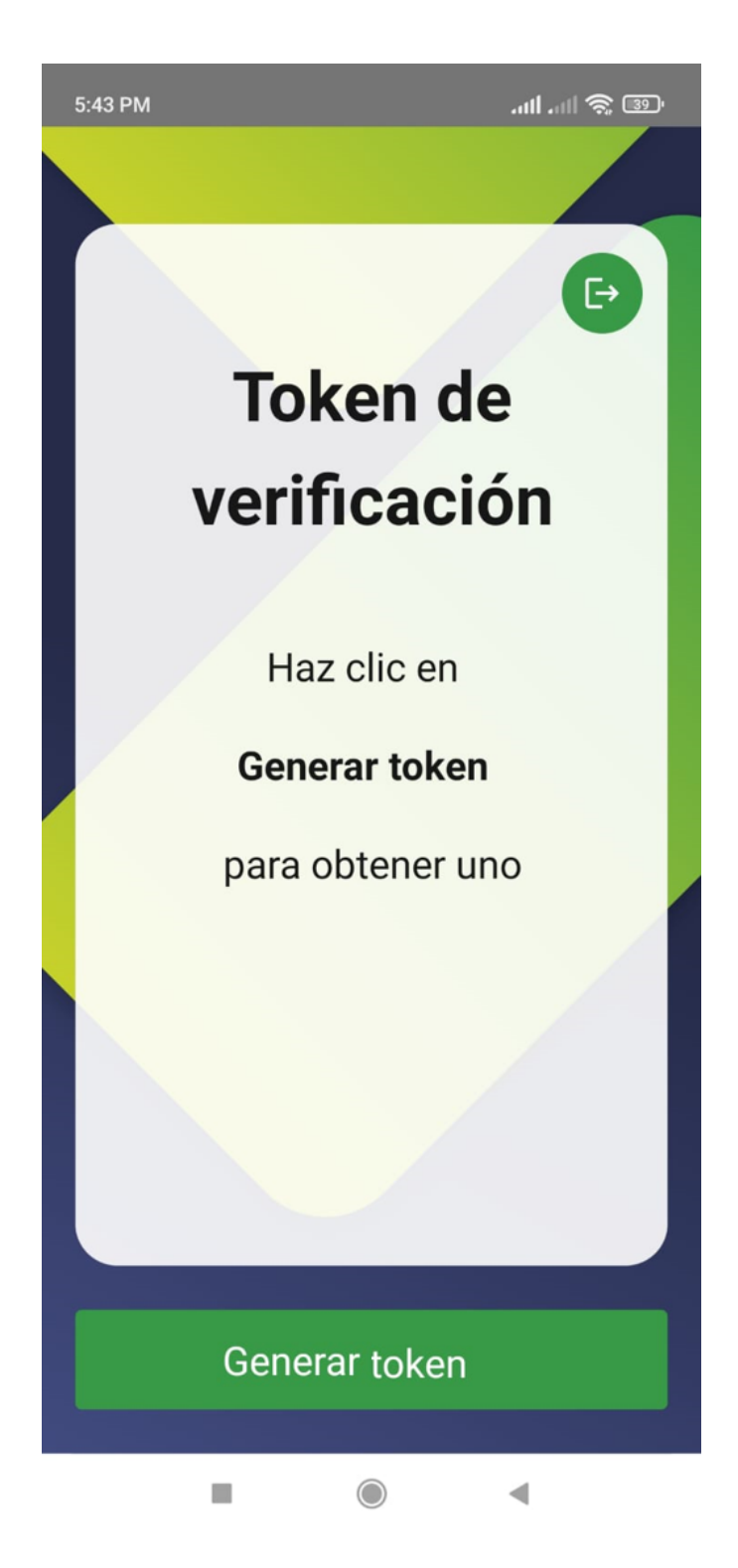

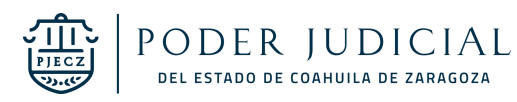

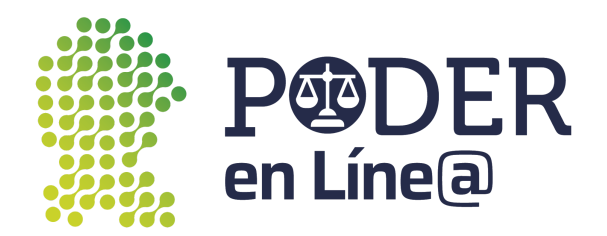

Cada token digital generado mediante App Token tiene un tiempo de validación de 1:30 minutos, después del cual ya no será válido.

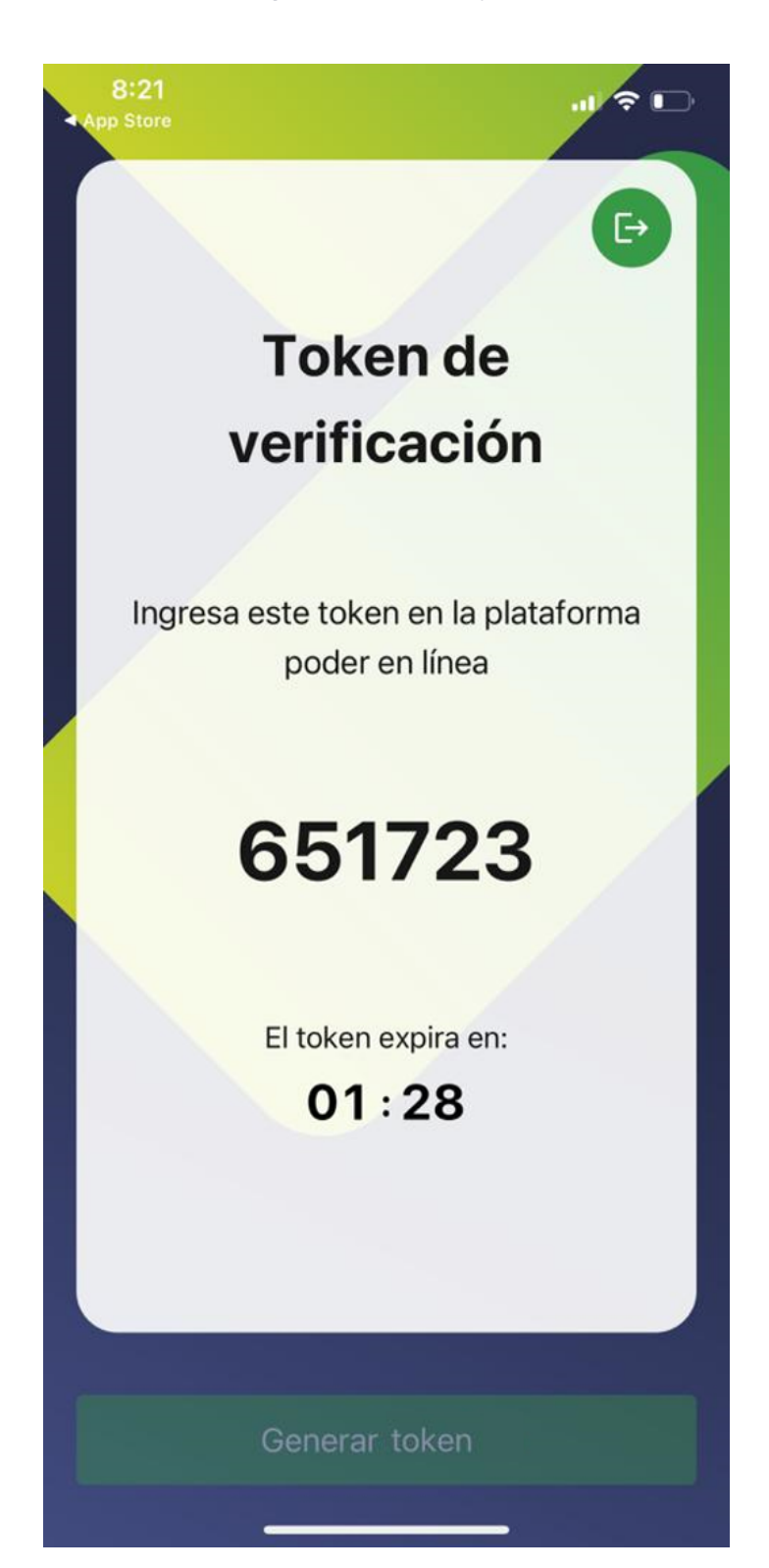

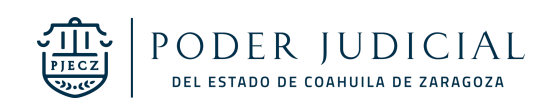

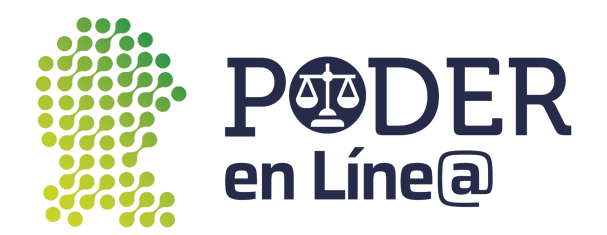

Una vez aplicado el token en Plataforma Poder en Línea Web se mostrará el mensaje en App Token de que fue aplicado correctamente.

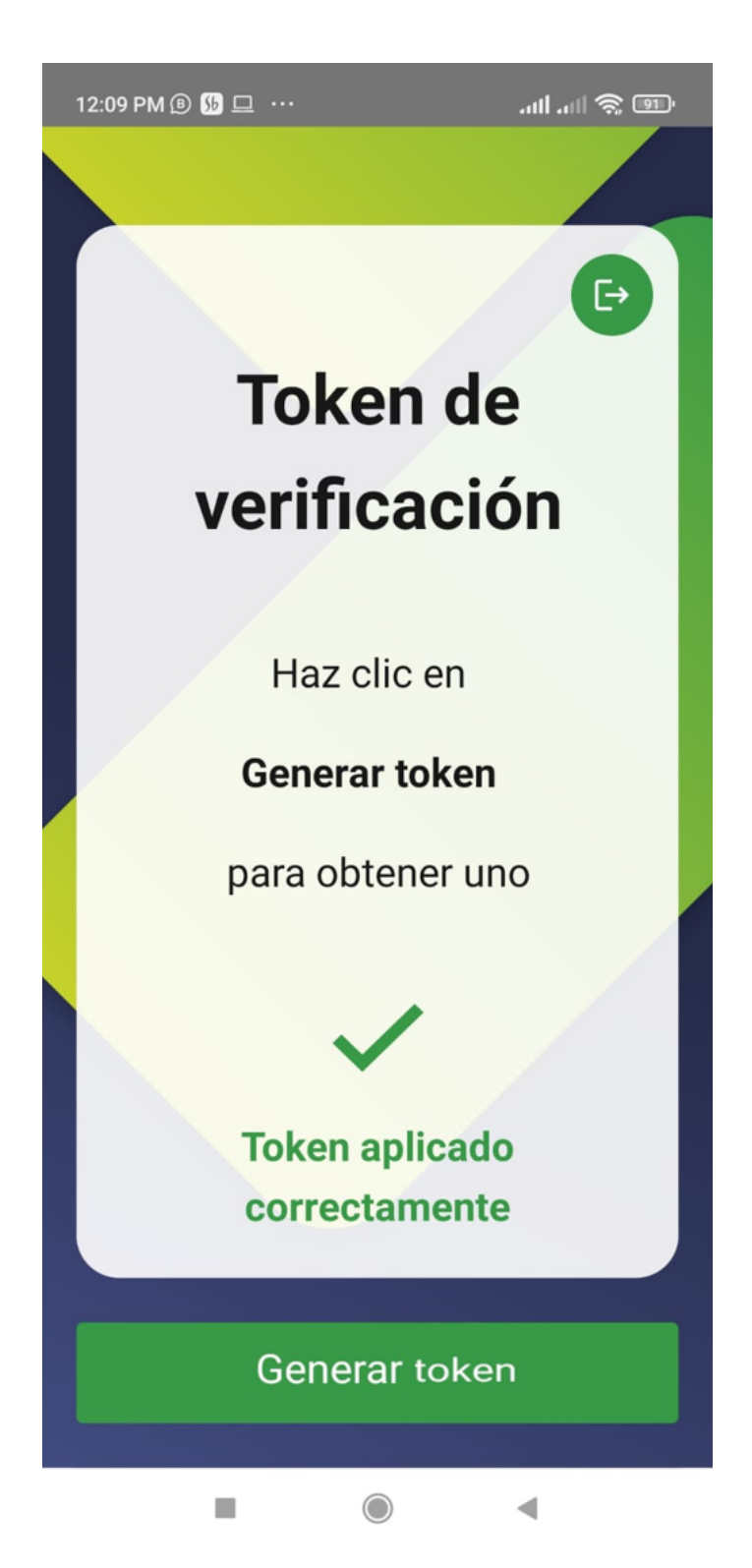

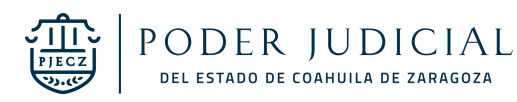

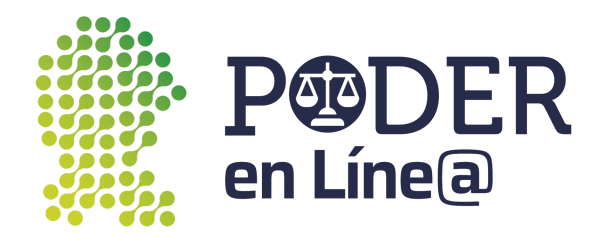

# Salir de la aplicación

Si deseas salir de la aplicación en la zona superior derecha toca el botón, se mostrará un mensaje de confirmación para salir de la aplicación. De esta manera deberás de volver a ingresar tus datos para iniciar sesión nuevamente.

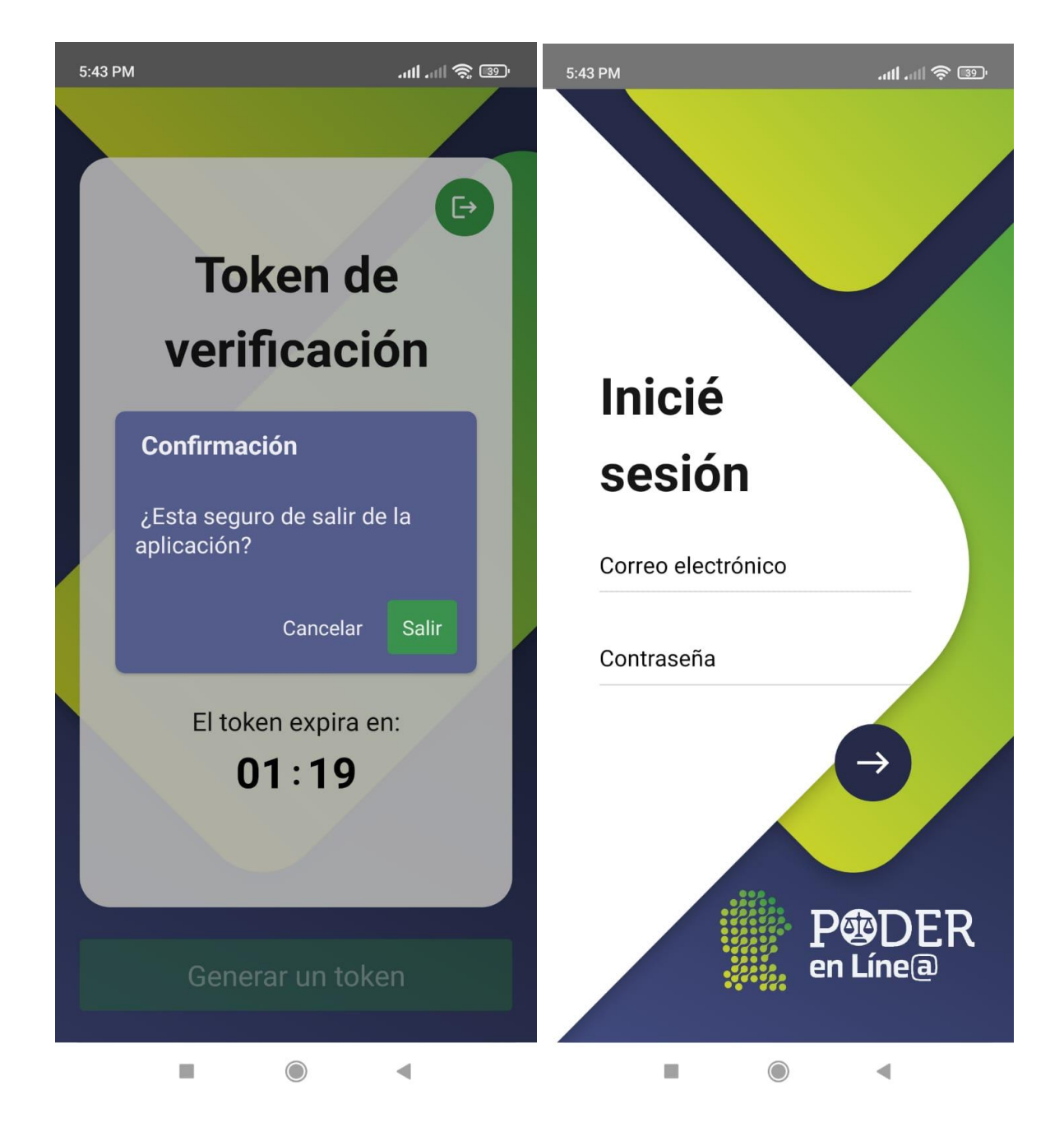

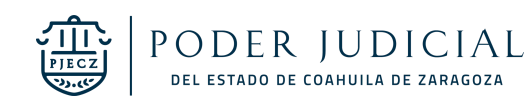

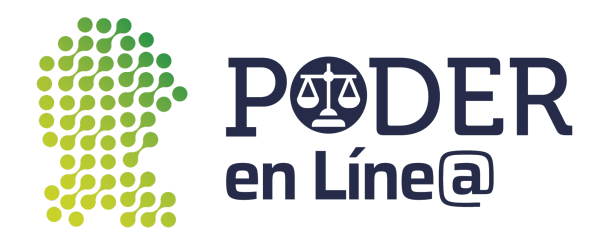

De otra manera solo cierra la aplicación y accede a ella cuando desees desde el acceso directo creado en tu dispositivo sin necesidad de ingresar tus datos.

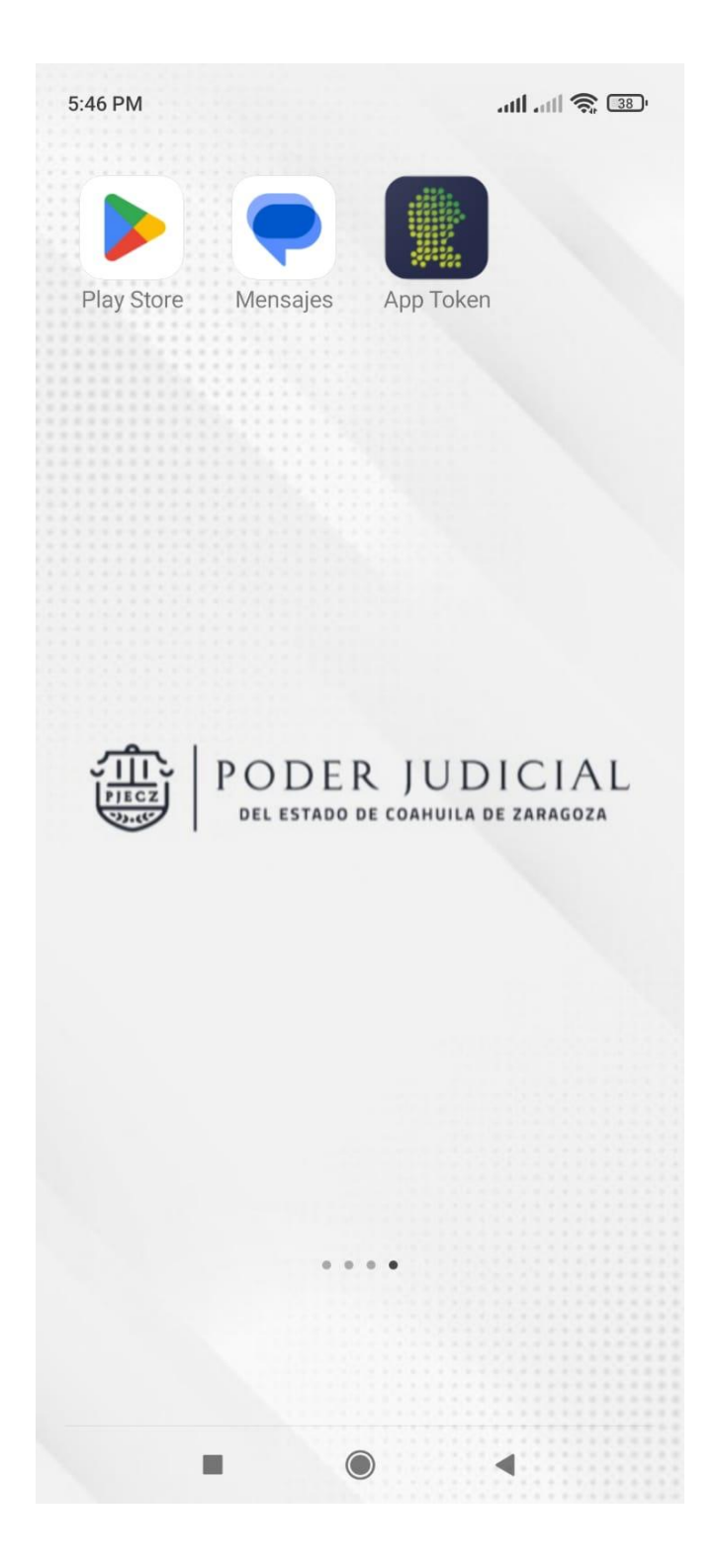

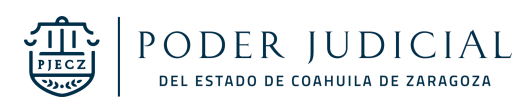